## FAQ EES

 D. Ho un candidato con il cognome o altri dati anagrafici da modificare. Come posso fare?
 R. Accedere in Anagrafe nazionale – "Gestione dati alunno", selezionare lo stato alunno "Frequentante" e tramite le opzioni di "Ricerca" l'alunno da modificare. Se la colonna "Stato AgE" riporta la dicitura "Dati esatti" occorre prima utilizzare il pulsante "Sblocca dati AgE" e proseguire poi con la "Modifica".

Verificare prima che la Scelta operativa sia posizionata su "Aggiornamento diretto sul Sidi".

 D. Il Presidente di Commissione accede in Commissione web e, dopo aver inserito il "nome utente" e il "codice personale", cliccando sul pulsante "Entra nell'applicazione" compare il messaggio di errore: "Utente non riconosciuto. Verificare la correttezza del Nome Utente e del Codice Personale". Cosa deve fare?

**R.** Per accedere in "Commissione web" occorre inserire il "Nome utente" e il "Codice personale" di "Istanze on line" (POLIS). Occorre fare attenzione ad inserire in modo corretto la password di POLIS mentre il codice personale è quello ricevuto per e-mail al momento della registrazione a POLIS.

3. **D**. Il Presidente non ricorda più il codice personale necessario per accedere in "Commissione web". Come può recuperarlo?

**R.** Per recuperare il "Codice personale" occorre accedere ad "Istanze on line" con nome utente e password utilizzate per la trasmissione di qualsiasi istanza on line, cliccare poi su "Recupero codice personale". Il Sistema Informativo invierà il codice personale via e-mail.

Attenzione: per il "Recupero codice personale" occorre utilizzare la predetta funzione e non la funzione "Rigenerazione codice personale" che comporta un nuovo riconoscimento presso la scuola.

- 4. **D**. Il Presidente di Commissione non ricorda la password per accedere ad "Istanze on line" e recuperare il "Codice personale". Come fare?
- 5. R. Le modalità di recupero della password sono diverse a seconda del tipo di utente: 1) gli utenti in possesso di una casella di posta@istruzione.it devono rivolgersi ad una segreteria scolastica di scuola statale effettuare il reset della per password. 2) tutti gli altri utenti possono richiedere il recupero della password accedendo alla pagina "http://archivio.pubblica.istruzione.it/istanzeonline/recupero\_credenziali.shtml" e, tramite la funzione di utilità (box sulla destra dell'applicazione), selezionando la voce "Se hai dimenticato username e password clicca qui"; successivamente il Sistema Informativo invierà la password via email.
- 6. **D**. Il Presidente ha provveduto a recuperare il codice personale attraverso l'apposita funzione presente in POLIS (Istanze on line) ma non ha ricevuto nulla sulla casella di posta elettronica. Come si può verificare e/o modificare l'indirizzo?

**R.** Occorre entrare in POLIS ed accedere alla voce di menu "Variazione indirizzo e-mail privato": in questa area è possibile visualizzare l'indirizzo e-mail comunicato in fase di registrazione ed eventualmente modificarlo.

7. D. Come mai un Commissario autorizzato dal Presidente non accede a "Commissione web"?

**R.** Per accedere all'applicazione "Commissione web" occorre essere autorizzati dalla segreteria scolastica, sede di esame, tramite l'apposita funzione presente in SIDI - Esiti esami di Stato - Gestione autorizzazioni.

 D. Il Presidente di Commissione che sta operando in Commissione Web visualizza le classi di esame, prima e seconda, invertite.
 R. Occorre verificare in Commissione Web nell'area "Insediamento – Definizione classi d'esame"

come sono state effettivamente indicate le sezioni; in caso di errore correggere l'inserimento.

- 9. D. In Commissione Web il Presidente visualizza solo una classe di esame.
  R. Verificare in "Insediamento definizione classi" che la classe risulti inserita.
- 10. **D**. Il Presidente rileva che in "Commissione web" è presente un dato errato relativo alla presentazione di un candidato. Cosa fare?

**R.** L'errore deve essere corretto dalla segreteria scolastica. Per consentire alla segreteria di operare il Presidente accede in "Gestione attività", seleziona il candidato e attiva il tasto "Sblocca candidato". La segreteria, dopo aver corretto l'errore riscontrato in SIDI - area Esiti esami di stato, deve accedere in Gestione attività e attivare il tasto "Blocco dati di presentazione".

11. **D**. La segreteria non ha inserito un candidato, esterno o interno.

**R.** La segreteria deve riaprire momentaneamente l'attività di presentazione in Esiti Esami di Stato - solo dopo aver revocato, in "Gestione autorizzazioni", le autorizzazioni all'utilizzo di "Commissione web"; una volta inserito il nuovo candidato occorre chiudere nuovamente l'attività di presentazione dal lato SIDI e autorizzare i commissari all'utilizzo di "Commissione web".

12. **D**. Un candidato disabile con percorso personalizzato non sostiene tutte le prove scritte. Come operare in Commissione Web?

**R.** Nella sezione "Insediamento" selezionare "Stampa Scheda di presentazione del candidato" e indicare "SI" alla voce **Percorso Personalizzato.**